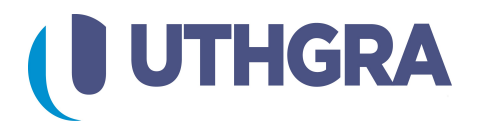

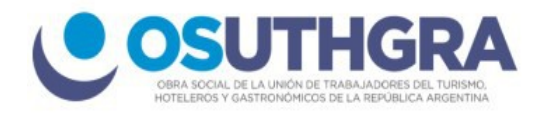

## Pago de Boletas a través de la plataforma PAGAR

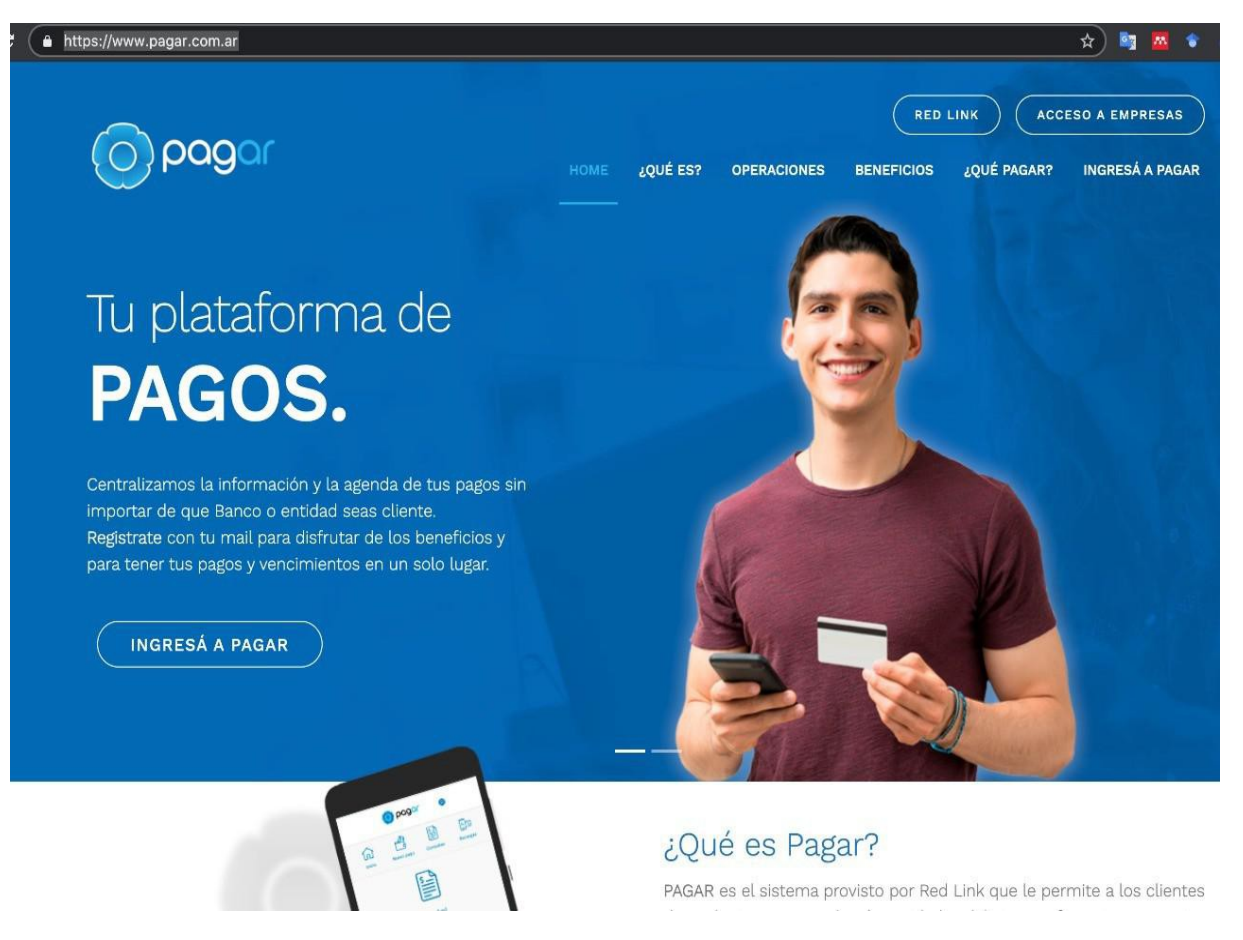

## Ingrese en www.pagar.com.ar

- Regístrese o ingrese con su clave. en la parte superior derecha presione Ver Perfil
- En el perfil presione la Pestaña Mis medios de pago

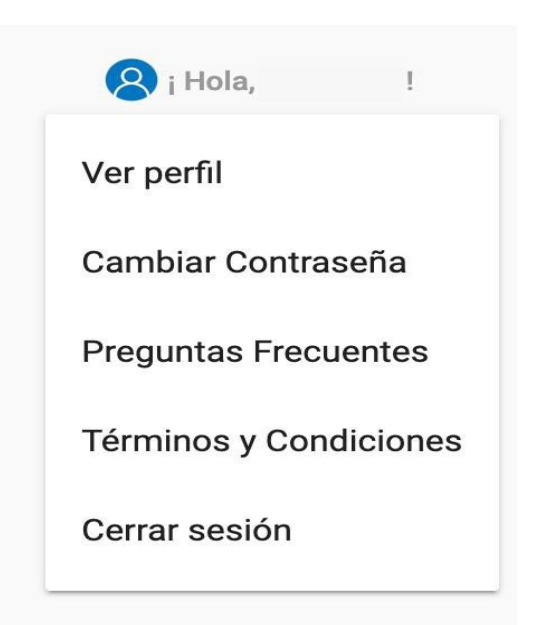

| IFORMACIÓN PRINCIPAL  | CONTACTO     | 0          |   |  |
|-----------------------|--------------|------------|---|--|
| po de Documento<br>NI | Teléfono cel | ular       | ľ |  |
| de Documento          | Email        |            |   |  |
| de CUIL/CUIT          |              | @gmail.com | ľ |  |

- Añada un medio de pago de ser necesario, puede ser cualquier tarjeta de débito de Red Link o Banelco. TDC por ahora no acepta.
- Una vez ingrese su medio de Pago vuelva al menu principal y presione Nuevo Pago

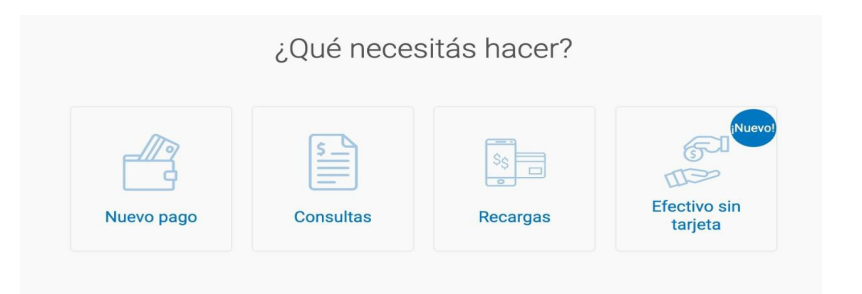

No tenés vencimientos pendientes

- Seleccione en Rubro "Cobranzas para Empresas y Comercios"
- Ingrese el Cod. De Boleta Red Link
- Presione continuar
- Le enviarán un correo de validación con un número.

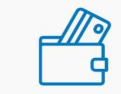

¿Qué necesitás pagar?

| Servicios                      | AFIP                   |
|--------------------------------|------------------------|
| Rubro                          |                        |
| Cobranzas para Empresas y      | Comercios              |
| Servicio/Empresa               |                        |
| UTHGRA - Fondo de Conven       | io AHT                 |
|                                |                        |
| Código electrónico para Pagar  |                        |
| 0000102328372890023            |                        |
| Obtené este dato de tu factura |                        |
| Este servicio se               | va a sumar a tu agenda |
| Cancelar                       | Continuar              |

 Luego deberá seleccionar el medio de pago.
Presione continuar para ver la deuda, revise el monto sea adecuado y presione Pagar.

|   |                               | Est                        | ás por pagar      |             |                     |
|---|-------------------------------|----------------------------|-------------------|-------------|---------------------|
| ~ | UTHGRA -Seccional<br>La Plata | Vencimiento:<br>24/06/2020 | Importe<br>\$0,03 | Cuenta      | •                   |
| 1 | pago seleccionado             |                            |                   | Total a pag | gar: <b>\$ 0,03</b> |
|   |                               | Volver                     | Pagar             |             |                     |

Finalmente se generará el Comprobante de Pago.